## Windows10 メールアプリの 設定方法

メールアプリで電子メールの送受信を行うために必要な、

メールアカウントの設定を行います。

設定を行うには、メールアドレス、パスワード、メールサーバの情報が必要ですので、

【IT 化支援サービス契約に関するお知らせ】をお手元にご用意ください。

- 1. メールアプリを起動します。
- 「スタートボタン」をクリックし、「メール」を選択します。

| = | よく使うアプリ                                                                                                    | 予定と近況          |                                                                                                    |                                |
|---|----------------------------------------------------------------------------------------------------|----------------|----------------------------------------------------------------------------------------------------|--------------------------------|
|   | <b>/</b> ノモ帳                                                                                                    | 金曜日            |                                                                                                    |                                |
|   | Microsoft Expression Web 4                                                                                                    | 19             |                                                                                                    | ₹                              |
|   | OpenOffice Calc                                                                                                    |                | メール                                                                                                    |                                |
|   | Acrobat Reader DC                                                                                                    |                |                                                                                                    |                                |
|   | DextFTP                                                                                                    | e              |                                                                                                    | 0                              |
|   |                                                                                                    | Microsoft Edge | in and<br>the second second seco | Cortana                        |
|   | おすすめ                                                                                                    | 晴れ所により曇り<br>-  |                                                                                                    | @CNN<br>The State              |
|   | Contempore Restance Restance | 21° 23°        | ۵ <u> </u>                                                                                                    | Department is<br>withholding a |
|   | #                                                                                                    | 東京             | モバイル コンパ                                                                                                    | Twitter 🔰                      |
| 8 | 3D Builder                                                                                                    |                | S                                                                                                    |                                |
| Ģ | Acrobat Reader DC                                                                                                    | <u>አ</u> ኑፖ    | Skype                                                                                                    |                                |
| ŵ | AdWords Editor ~                                                                                                    |                |                                                                                                    |                                |
| Ф | Apple Software Update                                                                                                    |                |                                                                                                    |                                |
| - | ▶ とこに入力して検索                                                                                                    | Ū (            | ]) <b>e</b> [                                                                                                    | <b>i</b>                       |

2.歯車マークをクリックします。

| メール            |          |   |    |     |
|----------------|----------|---|----|-----|
|                | 検索       | Q |    | ∜≣  |
| 十 新規メ−ル        |          |   | すべ | τ ~ |
| ♀ アカウント        |          |   |    |     |
| 1. 1. 1. 1.    |          |   |    |     |
| 1 1 1 2 1      |          |   |    |     |
| 1 N. M. V.     |          |   |    |     |
| CONTROL OF     |          |   |    |     |
|                |          |   |    |     |
| and the second |          |   |    |     |
|                |          |   |    |     |
|                | <u> </u> |   |    |     |
|                |          |   |    |     |

3.「アカウントの管理」をクリックします。

| メール            |    |            |      | × |
|----------------|----|------------|------|---|
|                | 検索 | 設定         |      |   |
| 十 新規メール        |    | アカウントの管理   |      | ^ |
| 久 アカウント        |    | 個人用設定      |      |   |
|                |    | クイック操作     |      |   |
|                |    | 自動応答       |      |   |
| A CALL         |    | 閲覧         |      |   |
| and the lot of |    | 署名         |      |   |
| and a fear     |    | 通知         |      |   |
| 111.41         |    | メール セキュリティ |      |   |
|                |    | 新機能        |      |   |
|                |    | ヘルプ        |      |   |
|                |    | ヤキュリティヤンター | <br> | ~ |

4.「+アカウントの追加」をクリックします。

| JI-X                 |    | - 🗆 X              |
|----------------------|----|--------------------|
|                      | 検索 | アカウントの管理           |
| 十 新規メール              |    | 設定を編集するアカウントを選びます。 |
| Я アカウント              |    | ◎ 受信トレイのリンク        |
| 11910                |    | 十 アカウントの追加         |
| 1813                 |    |                    |
| ALC: NO              |    |                    |
| 6.1813               |    |                    |
|                      |    |                    |
| ۵ <sup>م</sup> م 🖬 🗹 |    |                    |

5.「詳細設定」をクリックします。

| アカウントの    | D追加                                                |     | × |  |
|-----------|----------------------------------------------------|-----|---|--|
| アカウ       | フントの選択                                             |     |   |  |
| 0         | Outlook.com<br>Outlook.com, Live.com, Hotmail, MSN |     | Â |  |
| E         | Exchange<br>Exchange, Office 365                   |     |   |  |
| G         | Google                                             |     |   |  |
| $\square$ | iCloud                                             |     |   |  |
| $\square$ | その他のアカウント<br>POP、IMAP                              |     |   |  |
| ¢         | 詳細設定                                               |     | v |  |
|           |                                                    | 閉じる |   |  |

6. 「インターネットメール」をクリックします。

| アカウントの追加                                                                      | × |
|-------------------------------------------------------------------------------|---|
| 詳細設定<br>セットアップするアカウントの種類を選択します。不明な場合は、サービ<br>ス プロバイダーに確認してください。               |   |
| Exchange ActiveSync<br>Exchange、および Exchange ActiveSync を使用するその他のアカウントが含まれます。 | , |
| インターネット メール<br>POP または IMAP アカウントを使用すると、Web ブラウザーでメールを表示できます。                 |   |
|                                                                               |   |
|                                                                               |   |
|                                                                               |   |
|                                                                               |   |
| キャンセル                                                                         |   |
|                                                                               |   |

7.以下の情報を入力後、「サインイン」をクリックします。

| インターネット メール アカウント         メール アドレフ         (someone@example.com)         アーザーネ         ()         ガビ kevinc, kevinc@contoso.com, domain¥kevinc         パロワード         ()         アカウント名         ()         アカウント名         ()         アカウント名         ()         アカウントの         ()         アウントの種類         どれか選択してください         ()         メールの注信 (SMTP): サーバー         ()         ジ 送信サーバーには、認証が必要で                                                                                                    |
|----------------------------------------------------------------------------------------------------|
| メールアドルフ         コーザース         ワーザース         ゆ: kevinc, kevinc@contoso.com, domain¥kevinc         パロワード         ワカウント名         アカウント名         ジーパーバー         ジーパーバー         ビれか選択してください         メールの送信 (SMTP) サーバー         メールの送信 (SMTP) サーバー         ジー 送信サーバーには、認証が必要です                                                                                                    |
| someone@example.com         1ーザース         グーナース         例: kevinc, kevinc@contoso.com, domain¥kevinc         パンワード         ワート         ワート         ワー         ワー         ワー         ワー         ワー         ワー         ワー         ア         ア         ア         ア         ア         ア         ア         ア         ア         ア         ア         ア         ア         ア         ア |
| ¬-ザ-я         Ø: kevinc@contoso.com, domain¥kevinc         パフロード         アカウント名         ワカウント名         ごの名前を使用してメッセージを送信         ジ信メールサーバー         ビれか選択してください         メールの送信 (SMTP) サーバー         ノーの送信 (SMTP) サーバー         ジ 送信サーバーには、認証が必要です                                                                                                    |
| <br>例: kevinc, kevinc@contoso.com, domain¥kevinc<br>パフコード<br>アカウソト名<br>アカウソト名<br>                                                                                                    |
| 例: kevinc, kevinc@contoso.com, domain¥kevinc<br>パフロード<br>アカウント名<br>2のを前を使用してメッセージを注信<br>受信メール サーバー<br>受信メール サーバー<br>メールの注信 (SMTP) サーバー<br>メールの注信 (SMTP) サーバー                                                                                                    |
| パ2ワード<br>アカウント名<br>アクタ前を使用してメッセー・ジを注信<br>アクタ前を使用してメッセー・ジを注信<br>受信メールサーバー<br>受信メールサーバー<br>どれか選択してください ~<br>メールの注信 (SMTP)、サーバー                                                                                                    |
| アカウソト名         Cの全前を使用J.アメッセージを详信         プロ会前を使用J.アメッセージを详信         受信メール サーバー         受信メール サーバー         どれか選択してください         メールの注信 (SMTP) サーバー         レーバー         メールの注信 (SMTP) サーバー         メールの主信 (SMTP) サーバー         メーレーバー         メーレーバー         メーレーバー         メーレーバー         メーレーバー         メーレーバー         メーレーバー         メーレーバーには、認証が必要です                                                                                                    |
| アカウソト名         このを前を使用してメッヤージを送信         ごのを前を使用してメッヤージを送信         受信メールサーバー         受信メールサーバー         どれか選択してください         メールの送信 (SMTP) サーバー         」         メードの準値         ジ 送信サーバーには、認証が必要です                                                                                                    |
|                                                                                                    |
| 2のを前を使用してメッセージを送信<br>受信メール サーバー<br>受信メール サーバー<br>アカウントの種類<br>どれか選択してください、<br>メールの注信 (SMTP) サーバー<br>、<br>送信サーバーには、認証が必要です                                                                                                    |
| 受信メール サーバー         アカウソトの種類         どれか選択してください         メールの送信 (SMTP) サーバー         」         メールの送信 (SMTP) サーバー         」         メールの送信 (SMTP) サーバー         」         メールの送信 (SMTP) サーバー         」         メールの送信 (SMTP) サーバー                                                                                                    |
| 受信メール サーバー<br>アカウントの種類<br>どれか選択してください<br>メールの注信 (SMTP) サーバー<br>送信サーバーには、認証が必要です                                                                                                    |
| アカウントの種類  どれか選択してください  メールの注意 (SMTP) サーバー                                                                                                    |
| Phウソトの種類<br>どれか選択してください ✓<br>メールの送信 (SMTP) サーバー                                                                                                    |
| どれか選択してください 〜<br>メールの:半信 (SMTP) サーバー<br>✓ 送信サーバーには、認証が必要です                                                                                                    |
| メールの送信 (SMTP) サーバー 送信サーバーには、認証が必要です                                                                                                    |
| ✓ 送信サーバーには、認証が必要です                                                                                                    |
| ✓ 送信サーバーには、認証が必要です                                                                                                    |
|                                                                                                    |
| ✓ 送信メールに同じユーザー名とパスワードを使用する                                                                                                    |
|                                                                                                    |
|                                                                                                    |
| □ 送信メールには SSL が必要                                                                                                    |
|                                                                                                    |
|                                                                                                    |
|                                                                                                    |
| ✓ サインイン × キャンセル                                                                                                    |

メールアドレス・・・お使いのメールアドレスを入力します(例) info@food.com
ユーザー名・・・お使いのメールアドレスを入力します(例) info@food.com
パスワード・・・お使いのパスワードを入力します。(上記アカウントに対応したもの)
アカウント名・・・お使いのメールアドレスを入力します(例) info@food.com
この名前を使用してメッセージを送信・・・差出人として表示する名前を入力します
受信メールサーバー・・・ドメインを入力します(例) food.com
アカウントの種類・・・POP3を選択してください
メール送信(SMTP) サーバー・・・ドメインを入力します(例) food.com
※送信設定がうまく行かない場合「food.com:587」のように末尾に「:587」を入れます
受信メールには SSL が必要/送信メールには SSL が必要・・・チェックを外します

## 8.完了をクリックしてください。以上でメールの設定は終了です。

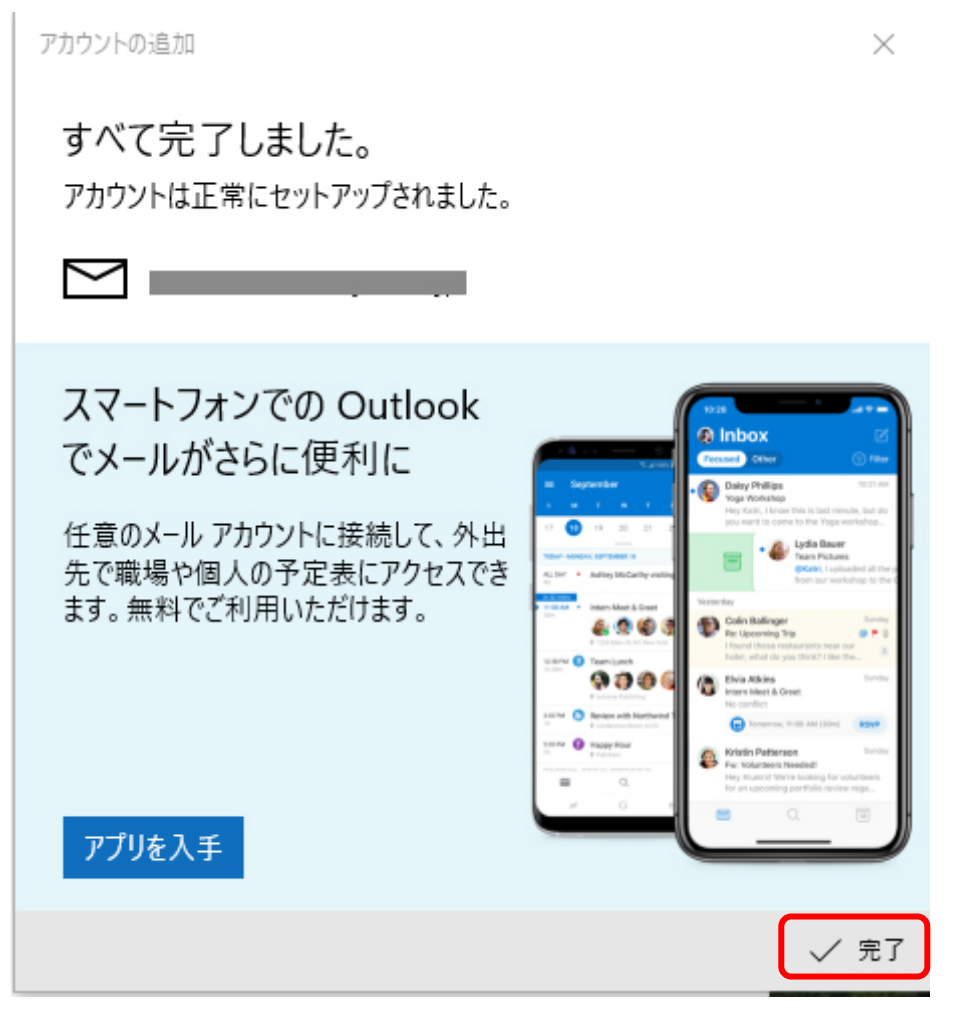

## <u>エラーが表示された場合</u>

1. 「アカウントの設定が最新ではありません。」と表示されたら「アカウントの修正」 を

クリックします。

| 受信トレイ              | メール           |            | -         | o x      |
|--------------------|---------------|------------|-----------|----------|
| アフ                 | カウントの設定が最新ではな | うりません。     | アカウントの修正  | 閉じる      |
| =                  | 検索            |            | Q         |          |
| 十 新規メール            | 受信ト           | ŕſ         |           | রুশ্বে 🗸 |
| Α アカウント            |               |            |           |          |
|                    |               |            |           |          |
| □ フォルター            |               |            |           |          |
| 受信トレイ              |               |            |           |          |
| 下書き                | 2.1           |            |           |          |
| 送信済みアイテム           |               |            |           |          |
| その他                |               | ここに表示するアイテ | ムはまだありません | D        |
| E                  |               |            |           |          |
| רא וווֹ <u>ר</u> א | <u>بې</u>     |            |           |          |

| 4・「������������������������������������ | 2. | 「証明書を信用できません」 | と表示されたら、 | 「続行」 | をクリ | ックしま | す。 |
|-----------------------------------------|----|---------------|----------|------|-----|------|----|
|-----------------------------------------|----|---------------|----------|------|-----|------|----|

| 要確認                                                                             | × |
|---------------------------------------------------------------------------------|---|
| 証明書を信頼できません                                                                     |   |
| の証明書が無効です。<br>これは、ユーザーを騙そうとしたり、情報を盗もうとしたりする試みを示し<br>ている場合があります。                 |   |
| このサーバーに接続することはお勧めしません。                                                          |   |
| 接続しますか?                                                                         |   |
|                                                                                 |   |
|                                                                                 |   |
|                                                                                 |   |
|                                                                                 |   |
|                                                                                 |   |
|                                                                                 |   |
|                                                                                 |   |
|                                                                                 |   |
| ()<br>()<br>()<br>()<br>()<br>()<br>()<br>()<br>()<br>()<br>()<br>()<br>()<br>( |   |
| 杭行キャンセル                                                                         |   |